## **CHECK YOUR FINANCIAL AID STATUS ON BU BRAIN**

## **STEP 1: Access Your Account**

Go to BU Brain via Binghamton's portal, my.binghamton.edu, and then select the "Financial Aid" tab

## **STEP 2: Options and Actions**

Once on the Financial Aid tab, select from several options to access your Binghamton University Financial Aid Award offer information, review requirement messages, and accept or decline loans. NOTE: You can view prior award years by selecting from the drop-down in the top right corner of the page.

## Here's a quick overview of your options:

| Choose option                                                                                                    | Then Choose Action                                                                                                    |
|----------------------------------------------------------------------------------------------------|----------------------------------------------------------------------------------------------------|
| HOME                                                                                                    | <b>REVIEW</b> "unsatisfied" requirements that may prevent awards from being applied to your bill.<br>Click on the "unsatisfied" requirement to be directed to a link, if applicable. Click on the arrow next to any "unsatisfied" requirement for more detailed information.                                                                                                    |
|                                                                                                    |                                                                                                    |
| AWARD OFFER                                                                                                    | VIEW AND/OR PRINT<br>Click on "View your SUNY Financial Aid Plan" for a pdf of your Financial Aid<br>Plan.                                                                                                    |
| Important Notes:                                                                                                    | <b>REVIEW</b> your award offer.                                                                                                    |
| <ul> <li>Once a student takes action online for loans<br/>(accept or decline), further changes can<br/>ONLY be made by contacting Financial Aid.</li> <li>Accepted student loans will be automatically<br/>split between fall and spring semesters</li> <li>First-time student borrowers accepting loans<br/>must complete an Entrance Counseling and<br/>an electronic Master Promissory Note (MPN)<br/>at <u>studentaid.gov</u>.</li> <li>Parents of undergraduate, dependent students<br/>must apply and be credit-approved for a<br/>Parent PLUS Loan. To apply and complete<br/>an MPN, parents can go to <u>studentaid.gov</u></li> <li>For more information, go to<br/><u>www.binghamton.edu/financial-aid</u></li> </ul> | <ul> <li>ACCEPT OR DECLINE LOANS</li> <li>To ACCEPT a loan offer, scroll down to the "Loans" section of the page. Open the drop-down box next to the loan offer.</li> <li>** Accepted student loans will be automatically split between fall and spring semesters, including modified amounts**</li> <li>To accept the full amount of the loan offer(s), in the drop-down box select "Accept" and then click the "Submit " button.</li> <li>To accept a PARTIAL loan offer, in the drop-down box select "Modify" and enter an amount in the box, click "Ok", and then click the "Submit " button.</li> <li>To DECLINE the loan offer, in the drop-down box select "DECLINE" and then click the "Submit " button.</li> <li>Once a student takes action online for loans (accept or decline), further changes can ONLY be made by contacting Financial Aid.</li> </ul> |
| FINANCIAL AID HISTORY                                                                                                    | <b>VIEW</b> all accepted aid received while at Binghamton University.                                                                                                    |
| NOTIFICATIONS                                                                                                    | <b>REVIEW</b> any active messages pertaining to your financial aid package.                                                                                                    |
| SATISFACTORY ACADEMIC PROGRESS                                                                                                    | <b>VIEW</b> your financial aid academic progress status - <b>updated after each</b> semester you attend.                                                                                                    |

Updated 9/2023